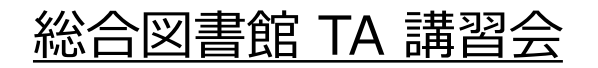

# Excel による実験データのグラフ化

・第1回:12月12日(水)・第2回:12月14日(金)

工学研究科 TA ズオン クアン <u>タン</u>

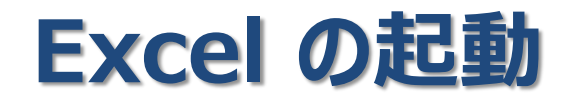

### ■「スタート」ボタンから「全てのプログラム」を選ぶ ■「Microsoft Office」の下の「Microsoft Excel 2010」をクリック

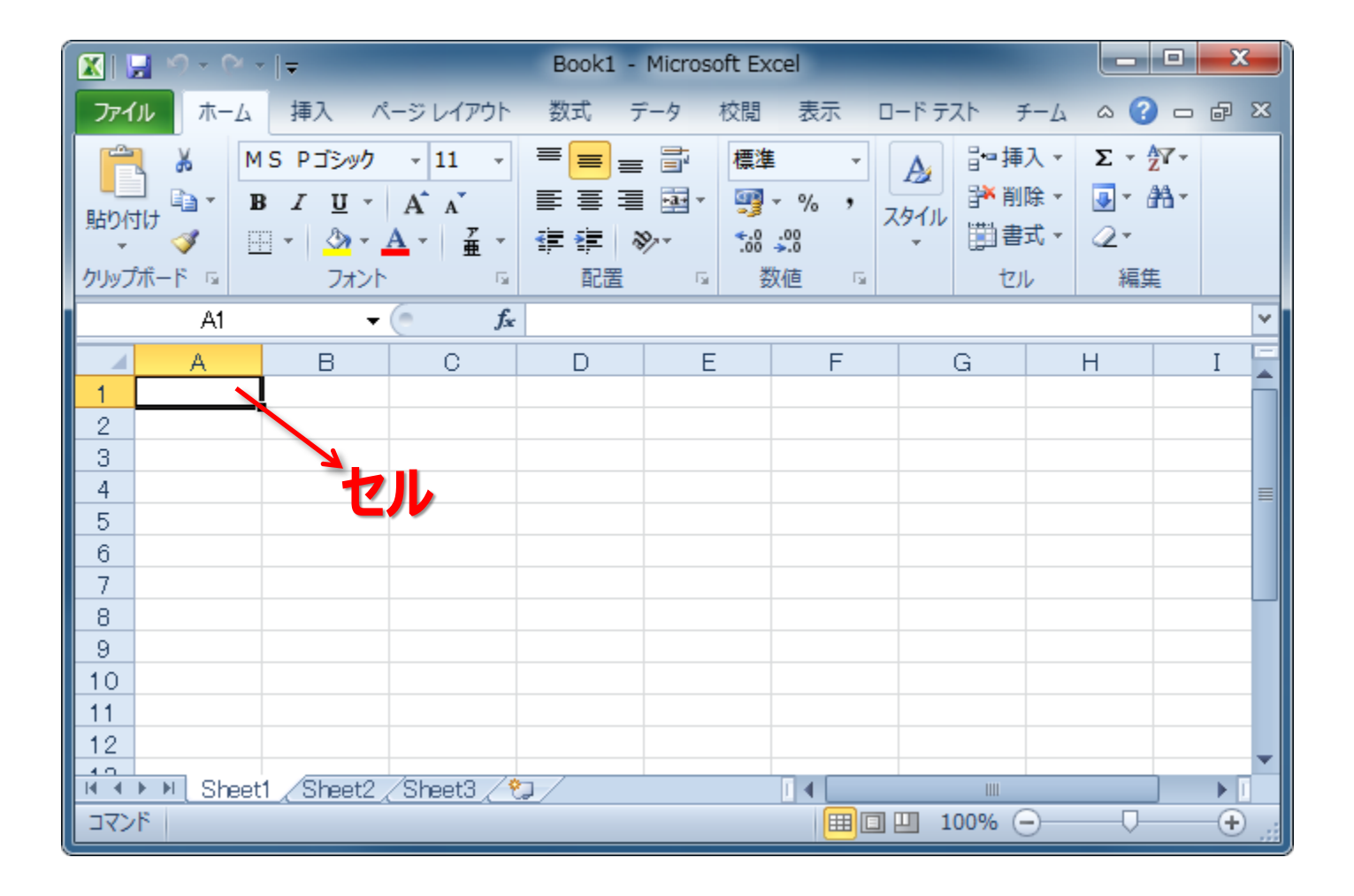

実験データの入力

| 🔀 📴 🗣 🗠 🖃 📼 📼                             |                                                             |                                                                                                    |                                        |                                  |                                                    |                                        |                                                                                                    | • X                               |                                                                                                    |            |
|-------------------------------------------|-------------------------------------------------------------|----------------------------------------------------------------------------------------------------|----------------------------------------|----------------------------------|----------------------------------------------------|----------------------------------------|----------------------------------------------------------------------------------------------------|-----------------------------------|----------------------------------------------------------------------------------------------------|------------|
| ファイ                                       | ルホーム                                                        | 挿入 ページ レイアウト                                                                                                    | 数式 データ                                 | 々 校閲                             | 表示                                                 | コード テスト チー                             | -4                                                                                                    |                                   | ۵ (                                                                                                    | ) - @ X    |
| いたい しんしん しんしん しんしん しんしん しんしん しんしん しんしん し  | M &<br>■ •<br>■ •<br>■ •<br>•<br>↓<br>↓<br>↓<br>↓           | S Pゴシック v 11 v 単<br><i>I</i> 単 v A <sup>*</sup> A <sup>*</sup> 単<br>マ ひ v A <sup>*</sup> a <sup>*</sup> 単<br>フォント G 目 | ■ = = =<br>= = =<br>= ><br>*<br>*<br>* | 標準<br>響 ▼ % ,<br>*.00 \$00<br>数値 | <ul> <li>         ・          ・         ・</li></ul> | すき書式 ▼<br>いとして書式設定、<br>いスタイル ▼<br>スタイル | 計■挿入 ▼<br>・<br>・<br>・<br>・<br>・<br>・<br>・<br>)<br>・<br>)<br>・<br>)<br>・<br>)<br>・<br>)<br>・<br>)<br>・<br>)<br>・<br>)<br>・<br>)<br>・<br>)<br>・<br>)<br>・<br>)<br>・<br>一<br>一<br>一<br>一<br>一<br>一<br>一<br>一<br>一<br>一<br>一<br>一<br>一 | Σ · A<br>↓ Z<br>2 · 並べ<br>2 · ブイル | ■ 読む (100 mm) ■ 単本の (100 mm) ■ 単本の (100 mm) <td></td> |            |
|                                           | B6                                                          | <b>▼</b> (= <b>f</b> ≰ 0.25                                                                                           | 3                                      |                                  |                                                    |                                        |                                                                                                    |                                   |                                                                                                    | ¥          |
|                                           | A                                                           | В                                                                                                    | С                                      | D                                | E                                                  | F                                      | G                                                                                                    | Н                                 | Ι                                                                                                    | J          |
| 1<br>2<br>3<br>4<br>5<br>6<br>7<br>8<br>9 | 実験結果1<br>時間 [s]<br>0<br>30<br>60<br>90<br>120<br>150<br>180 | 回目<br>ベックマン温度計の読み [K]<br>0.245<br>0.24<br>0.253<br>0.355<br>0.479<br>0.602                                            |                                        |                                  |                                                    |                                        |                                                                                                    |                                   |                                                                                                    |            |
| 10<br>11<br>12<br>13<br>14<br>15<br>16    | 210<br>240<br>270<br>300<br>330<br>360                      | 0.72<br>0.811<br>0.809<br>0.82<br>0.816<br>0.813                                                                      |                                        | 旦接で                              | リレにン                                               | く子と我                                   | X <del>了</del> C                                                                                                    | λЛ                                |                                                                                                    |            |
| 17<br>18<br>ド・・                           | ▶ ▶ Sheet                                                   | 1 / Sheet2 / Sheet3 / 💱 /                                                                                             |                                        |                                  |                                                    |                                        |                                                                                                    | ····<br>□ 100% (·                 |                                                                                                    | ▼<br>↓ ↓ ↓ |

|                  | 🔀 🔄 🗣 🖓 🗸 🖓 🗸 🖓 🗸 👘 🖃 👘 🔀 Book1 - Microsoft Excel                                                                                                    |                                                                                                    |        |                                                                                                    |                                                            |                                                            |          |  |  |  |
|------------------|----------------------------------------------------------------------------------------------------|----------------------------------------------------------------------------------------------------|--------|----------------------------------------------------------------------------------------------------|------------------------------------------------------------|------------------------------------------------------------|----------|--|--|--|
| 771              | ル ホーム                                                                                                    | 挿入 ページレイアウト ∛                                                                                                    | 次式 データ | ター校閲 表示 ロードテス                                                                                              | トーチーム                                                      | ۵ 😮                                                        | - @ X    |  |  |  |
| に<br>貼り作<br>クリッフ | M & M<br>■ • • • • • • • • • • • • • • • • • • •                                                                                                    | IS Pゴシック ・ 11 ・<br>IS Pゴシック ・ 11 ・<br>I 単 ・ A* A*<br>I 単 ・ A* A*<br>I 単 ・ A* A*<br>II ・ II ・<br>II ・ II ・<br>II ・ II ・<br>II ・ II ・<br>II ・ II ・<br>II ・ II ・<br>II ・ II ・<br>II ・ II ・<br>II ・ II ・<br>II ・ II ・<br>II ・ II ・ |        | <ul> <li>標準 ・</li> <li>調 ← % ・</li> <li>読 テーブルとして書</li> <li>読 → ???</li> <li>数値 □</li> <li>スタイル</li> </ul> | ▼ 日・<br>計 記 設 定 ▼ 日・ 日・ 日・ 日・ 日・ 日・ 日・ 日・ 日・ 日・ 日・ 日・ 日・ 日 | ■挿入 ▼<br>※ 削除 ▼<br>副書式 ▼ 2 ▼ 2 ↓ 検索と<br>マイルター ▼ 選択 ▼<br>福集 |          |  |  |  |
|                  | F25 - (• × < f = 0.751                                                                                                    |                                                                                                    |        |                                                                                                    |                                                            |                                                            |          |  |  |  |
|                  | A                                                                                                    | В                                                                                                    | С      | D                                                                                                    | E                                                          | F                                                          | G        |  |  |  |
| 1                | 実験結果1                                                                                                    |                                                                                                    | 実験結果2  |                                                                                                    | 実験結果3回                                                     |                                                            |          |  |  |  |
| 2                | 時間 [s]                                                                                                    | ベックマン温度計の読み [K]                                                                                                    | 時間 [s] | ベックマン温度計の読み [K]                                                                                            | 時間[s]                                                      | ベックマン温度計の読み [K]                                            |          |  |  |  |
| 3                | 0                                                                                                    | 0.245                                                                                                    | 0      | 0.394                                                                                                    | 0                                                          | 0.14                                                       |          |  |  |  |
| 4                | 30                                                                                                    | 0.24                                                                                                    | 30     | 0.382                                                                                                    | 20                                                         | 0.1 41                                                     |          |  |  |  |
| 5                | 60                                                                                                    | 0.243                                                                                                    | 60     | 0.39                                                                                                    | 40                                                         | 0.14                                                       |          |  |  |  |
| 6                | 90                                                                                                    | 0.253                                                                                                    | 90     | 0.394                                                                                                    | 60                                                         | 0.142                                                      |          |  |  |  |
| 7                | 120                                                                                                    | 0.355                                                                                                    | 120    | 0.446                                                                                                    | 80                                                         | 0.143                                                      |          |  |  |  |
| 8                | 150                                                                                                    | 0.4 /9                                                                                                    | 150    | 0.615                                                                                                    | 100                                                        | 0.142                                                      |          |  |  |  |
| 9                | 180                                                                                                    | 0.602                                                                                                    | 180    | 0.864                                                                                                    | 120                                                        | 0.21                                                       |          |  |  |  |
| 10               | 210                                                                                                    | 0.72                                                                                                    | 210    | 1.100                                                                                                    | 140                                                        | 0.204                                                      |          |  |  |  |
| 12               | 240                                                                                                    | 0.809                                                                                                    | 240    | 1.547                                                                                                    | 180                                                        | 0.317                                                      |          |  |  |  |
| 13               | 300                                                                                                    | 0.003                                                                                                    | 300    | 1.527                                                                                                    | 200                                                        | 0.371                                                      |          |  |  |  |
| 14               | 330                                                                                                    | 0.02                                                                                                    | 330    | 1.513                                                                                                    | 200                                                        | 0.478                                                      |          |  |  |  |
| 15               | 360                                                                                                    | 0813                                                                                                    | 360    | 1 499                                                                                                    | 240                                                        | 0.532                                                      |          |  |  |  |
| 16               |                                                                                                    | 0.010                                                                                                    | 390    | 1.498                                                                                                    | 260                                                        | 0.586                                                      |          |  |  |  |
| 17               |                                                                                                    |                                                                                                    |        |                                                                                                    | 280                                                        | 0.64                                                       |          |  |  |  |
| 18               |                                                                                                    |                                                                                                    |        |                                                                                                    | 300                                                        | 0.695                                                      |          |  |  |  |
| 19               |                                                                                                    |                                                                                                    |        |                                                                                                    | 320                                                        | 0.749                                                      |          |  |  |  |
| 20               |                                                                                                    |                                                                                                    |        |                                                                                                    | 340                                                        | 0.75                                                       |          |  |  |  |
| 21               |                                                                                                    |                                                                                                    |        |                                                                                                    | 360                                                        | 0.75                                                       |          |  |  |  |
| 22               |                                                                                                    |                                                                                                    |        |                                                                                                    | 380                                                        | 0.751                                                      |          |  |  |  |
| 23               |                                                                                                    |                                                                                                    |        |                                                                                                    | 400                                                        | 0.751                                                      |          |  |  |  |
| 24               |                                                                                                    |                                                                                                    |        |                                                                                                    | 420                                                        | 0.751                                                      |          |  |  |  |
| 25               |                                                                                                    |                                                                                                    |        |                                                                                                    | 440                                                        | 0.751                                                      | <b>•</b> |  |  |  |
|                  | Image: Approximation of the second second sec |                                                                                                    |        |                                                                                                    |                                                            |                                                            |          |  |  |  |
| 桶果               |                                                                                                    |                                                                                                    |        |                                                                                                    |                                                            |                                                            | ÷.,      |  |  |  |

- Excel に様々なグラフの種類があるが実験データの図示には 「散布図」が最もふさわしい。
- ■「折れ線」を選ばないように注意 理由:「折れ線」は横軸が固定されてしまう
- 図には必ずタイトルをつけること。
- グラフの軸には必ず物理量と単位をつけること
- 「見せたい部分」が大きくなるように表示範囲を調整すること

# 実験結果1回目のグラフを描く

### 「挿入」→「グラフ」→「散布図」の順に選択

| 🗶 🔛 🤊 + 🔁 💶       |                                                |       |              | Book1                                 | - Mic | rosoft E>           | kcel           |                                                                                                    | _ <b>_ x</b>  |
|-------------------|------------------------------------------------|-------|--------------|---------------------------------------|-------|---------------------|----------------|----------------------------------------------------------------------------------------------------|---------------|
| ファイル ホーム 挿入 ページレイ |                                                |       | 1701         | 、 数式                                  | データ   | 校閲 君                | 表示 ロ           | ードテスト チーム                                                                                                    | a ? - d X     |
|                   |                                                |       | 1            | <u> </u>                              |       |                     |                |                                                                                                    | Ω             |
| ビボッ               | トテーブル テーフ<br>*                                 |       | クラノ          | スパークラ                                 | 12    | スライサー               | ハイパ            | -1120 7727                                                                                                    | 記号と<br>特殊文字 ▼ |
|                   | テーブル                                           |       |              |                                       |       | フィルター               | ሆ              |                                                                                                    |               |
|                   | F25                                            | -     |              | 1                                     |       | -                   |                |                                                                                                    | ~             |
|                   | А                                              |       | 274 <b>±</b> | 1000000000000000000000000000000000000 | _     | +#+#                |                |                                                                                                    |               |
| 1                 | 実験結果1                                          |       | 利止作中         | 加化板                                   | -H    | 慎仲                  |                | ■ ガラフ -                                                                                                    | 実             |
| 2                 | 時間 [s]                                         | ベックマン |              |                                       |       | グラフ                 |                | George Contraction of the second second seco | . D読み [K] 時   |
| 3                 | 0                                              |       |              | C                                     | .245  |                     | 0              | 散布図                                                                                                    |               |
| 4                 | 4 30                                           |       | 0.24         |                                       |       | 60 #55 mK-35 #31    |                |                                                                                                    |               |
| 0                 | 60                                             |       | 0.243        |                                       |       | 00 取布区クラノを挿         |                | 挿入します。                                                                                                    |               |
| 0                 | 6 90                                           |       | 0.253        |                                       |       | <ol> <li></li></ol> |                | の組を比較します。                                                                                                    |               |
| /                 | 120                                            |       | 0.355        |                                       |       | 120                 | RX TPED CTOTES |                                                                                                    |               |
| 0                 | 8 150                                          |       | 0.479        |                                       | 190   |                     | グラフで表す値        | がX 軸の順序に並ん                                                                                                    |               |
| 9                 | 180                                            |       | 0.602        |                                       | 180   |                     | でいない場合や        | り、値が別々の測定結                                                                                                    |               |
| 11                | 210                                            |       |              | 0.72                                  |       | 210                 |                | 果で衣り場合                                                                                                    | ∠1使用しま9。      |
| 12                | 2 270                                          |       | 0.011        |                                       | 240   |                     |                | 1.547                                                                                                    |               |
| 13                | 13 300                                         |       |              |                                       | 0.82  |                     | 300            |                                                                                                    | 1.513         |
| 14 330            |                                                |       | ſ            | 1816                                  |       | 330                 |                | 1 503                                                                                                    |               |
| 14 4              | 💌 🔸 🕨 Sheet1 / Sheet2 / Sheet3 / 💱 / 🛛 🖛 👘 👘 👘 |       |              |                                       |       |                     |                |                                                                                                    |               |
| コマン               | ۴                                              |       |              |                                       |       |                     |                | 100% 🗩                                                                                                    |               |

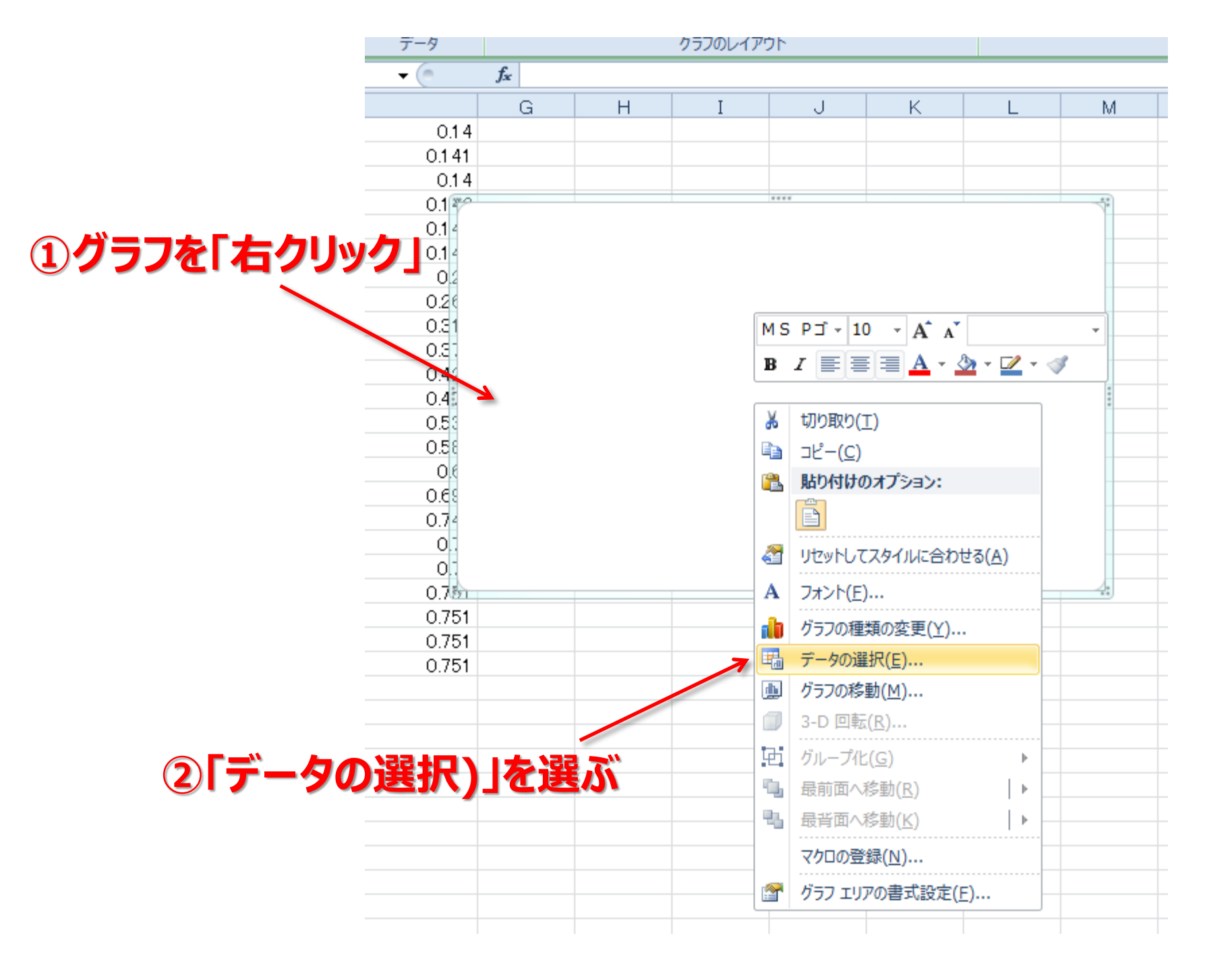

|           | データ ソースの選択                          | ? ×      |
|-----------|-------------------------------------|----------|
| ①」を加」をクリッ | グラフ データの範囲( <u>D</u> ):             |          |
|           | (二) (小)の切り替え(W)                     | Ĵ        |
| -         |                                     | © l      |
|           | 2 追加(A) 2 編集(E) ★ 削除(B) ▲ ▼ 2 編集(D) |          |
|           |                                     |          |
|           |                                     |          |
|           |                                     |          |
|           |                                     |          |
|           |                                     | 01 44700 |

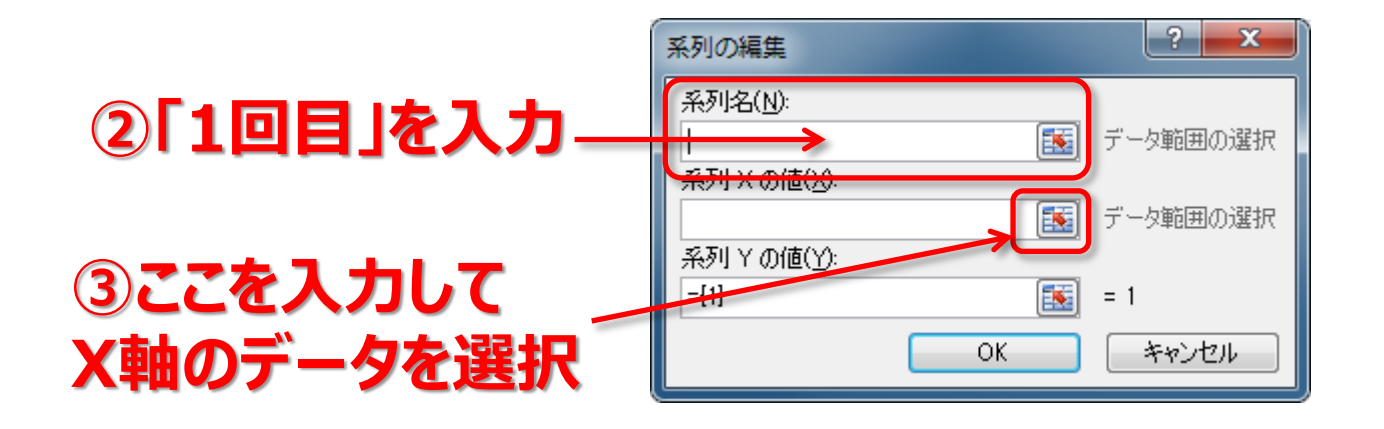

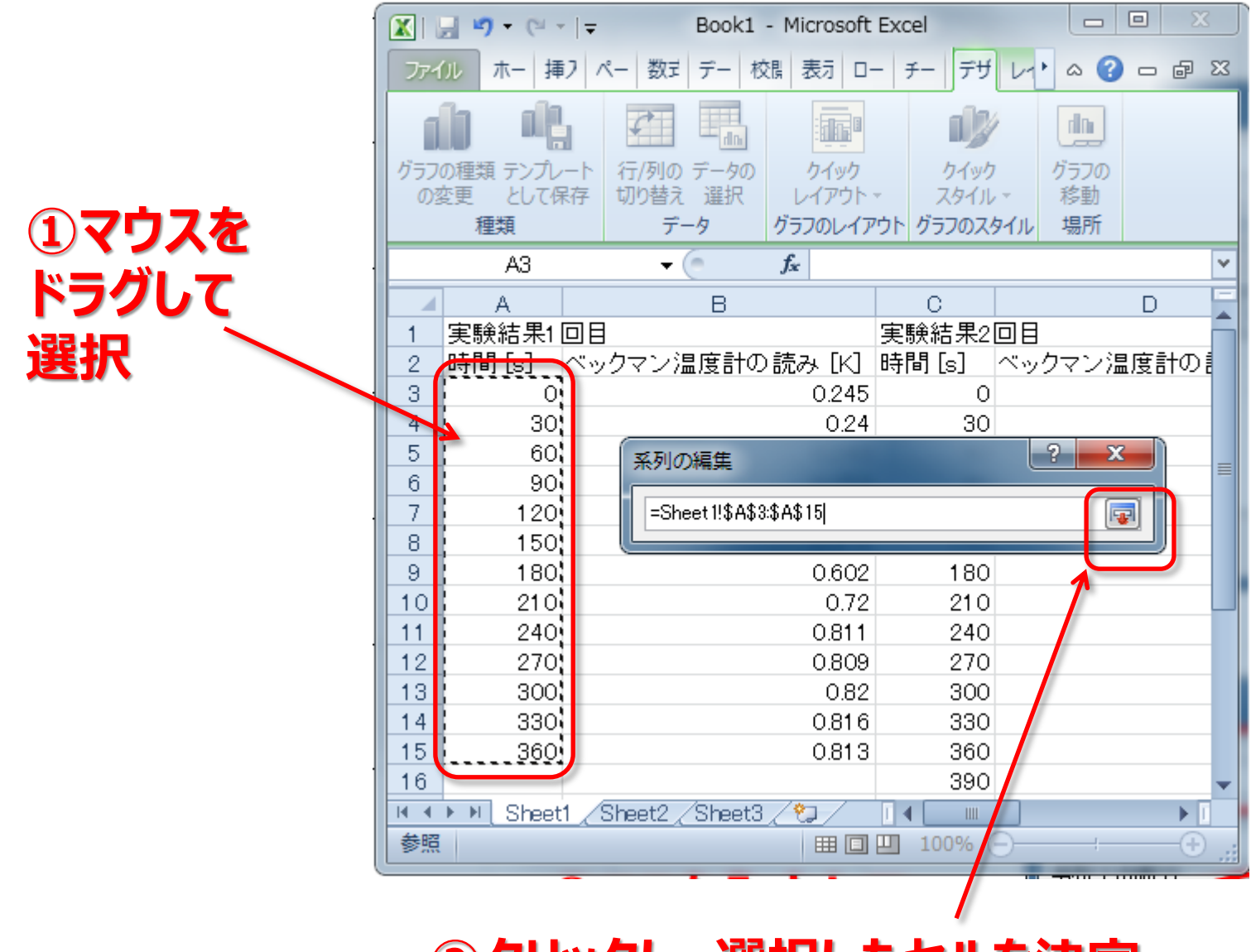

②クリックし、選択したセルを決定

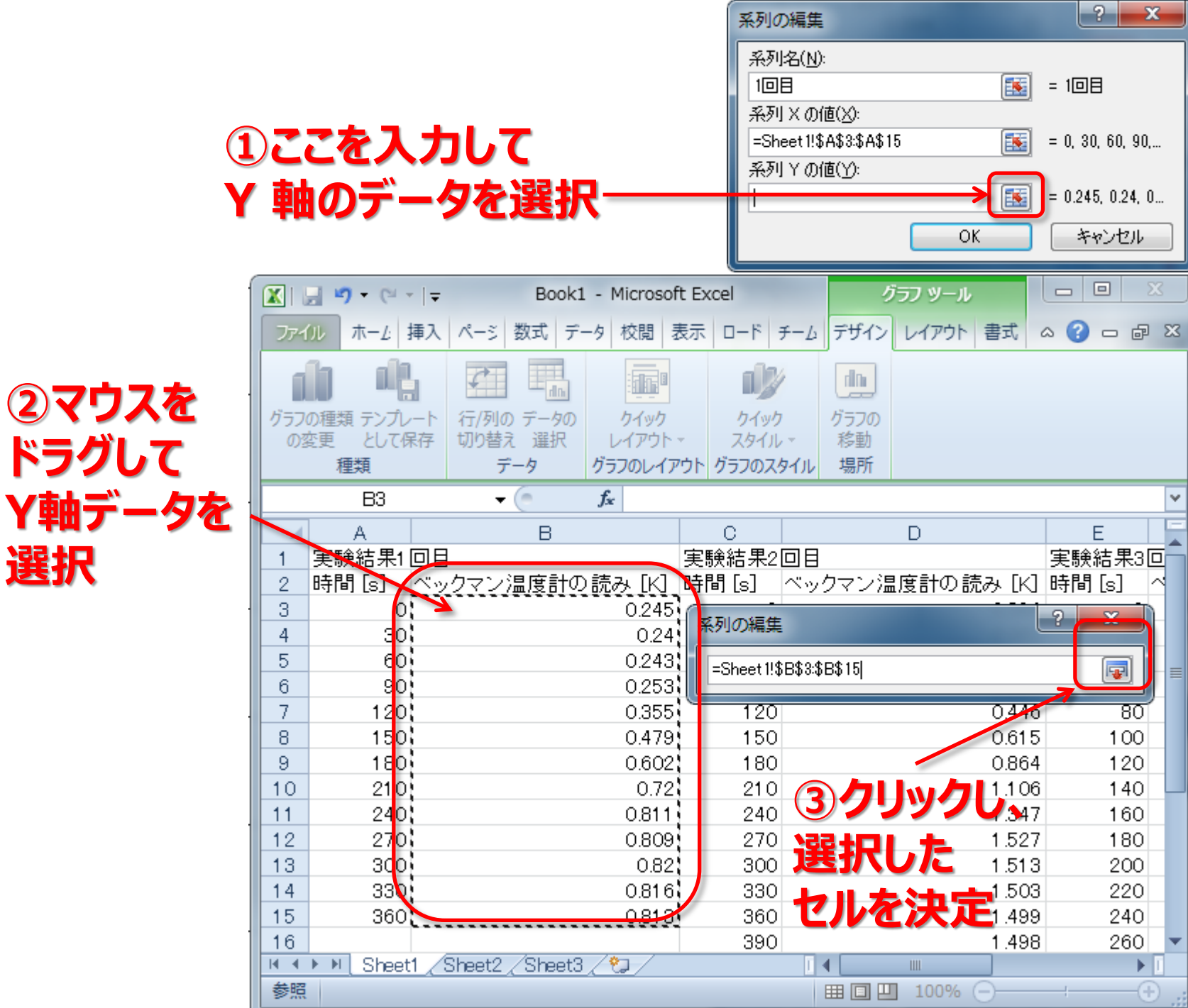

| 系列の編集                   | ? <mark>×</mark>                                                                                                    |  |  |  |  |  |
|-------------------------|----------------------------------------------------------------------------------------------------|--|--|--|--|--|
| 系列名(N):                 |                                                                                                    |  |  |  |  |  |
| 108                     | i = 0 30 60 90 120                                                                                                    |  |  |  |  |  |
| 系列 X の値(X):             |                                                                                                    |  |  |  |  |  |
| =Sheet 1!\$A\$3:\$A\$15 | in in the second second |  |  |  |  |  |
| 系列 Y の値(Y):             |                                                                                                    |  |  |  |  |  |
| =Sheet 1!\$B\$3:\$B\$15 | = 0.245, 0.24, 0                                                                                                    |  |  |  |  |  |
|                         | K キャンセル                                                                                                    |  |  |  |  |  |
| <b>①クリック</b>            |                                                                                                    |  |  |  |  |  |

| データ ソースの選択                                      | ?              |
|-------------------------------------------------|----------------|
| グラフ データの範囲( <u>D</u> ): =Sheet 1!\$A\$3:\$B\$15 |                |
| 【 【 行 / 列 の 切 り                                 | 替え(W)          |
| 凡例項目 (系列)(S)                                    | 横 (項目) 軸ラベル(C) |
| 登                                               | ☑ 編集(1)        |
| 1回目                                             | 0              |
|                                                 | 30             |
|                                                 | 60             |
|                                                 |                |
|                                                 |                |
| 非表示および空白のセルビリ                                   | OK キャンセル       |

### ③簡単なグラフが出来上がる

![](_page_10_Figure_3.jpeg)

- Excel に様々なグラフの種類があるが実験データの図示には 「散布図」が最もふさわしい。
- ■「折れ線」を選ばないように注意 理由:「折れ線」は横軸が固定されてしまう
  - 図には必ずタイトルをつけること。
- グラフの軸には必ず物理量と単位をつけること
- 「見せたい部分」が大きくなるように表示範囲を調整すること

## タイトルを付ける

![](_page_12_Figure_1.jpeg)

### ■ Excel に様々なグラフの種類があるが実験データの図示には 「散布図」が最もふさわしい。

■「折れ線」を選ばないように注意 理由:「折れ線」は横軸が固定されてしまう

■ 図には必ずタイトルをつけること。

■ グラフの軸には必ず物理量と単位をつけること

### ■「見せたい部分」が大きくなるように表示範囲を調整すること

![](_page_14_Figure_0.jpeg)

## X 軸のラベルを入力

![](_page_15_Figure_1.jpeg)

## Y 軸のラベルを付ける

![](_page_16_Figure_1.jpeg)

## Y 軸のラベルを入力

![](_page_17_Figure_1.jpeg)

- Excel に様々なグラフの種類があるが実験データの図示には 「散布図」が最もふさわしい。
- ■「折れ線」を選ばないように注意 理由:「折れ線」は横軸が固定されてしまう
- 図には必ずタイトルをつけること。
- グラフの軸には必ず物理量と単位をつけること

■「見せたい部分」が大きくなるように表示範囲を調整すること

## 表示範囲の調整

![](_page_19_Figure_1.jpeg)

![](_page_20_Picture_0.jpeg)

![](_page_20_Figure_1.jpeg)

![](_page_20_Picture_2.jpeg)

## 目盛線の追加と設定

![](_page_21_Figure_1.jpeg)

![](_page_22_Figure_0.jpeg)

![](_page_22_Figure_1.jpeg)

![](_page_22_Picture_2.jpeg)

グラフを完成

![](_page_23_Figure_1.jpeg)

![](_page_24_Picture_0.jpeg)

#### 演習:実験2回目と3回目のグラフを追加し、 以下のようなグラフを作成してください ※X 軸と Y 軸の範囲に注意

![](_page_24_Figure_2.jpeg)

![](_page_25_Picture_0.jpeg)

### 左の実験結果から右のようなグラフを作成してください

![](_page_25_Figure_2.jpeg)

## 近似曲線を描く

![](_page_26_Figure_1.jpeg)

酸素量と硬さとの関係は2次多項式で表されるとする 酸素量 [C%]  $\rightarrow$  X 硬さ [Hv]  $\rightarrow$  Y  $y = Ax^2 + Bx + C$ 

実験データからどうやって A、B、C を把握するか ? → 近似曲線

![](_page_27_Figure_0.jpeg)

描いたグラフに右クリックし、「近似曲線の追加」を選ぶ

| 近似曲線の書式設定                                                                              | ? 💌                                                                                                    |                           |
|----------------------------------------------------------------------------------------|----------------------------------------------------------------------------------------------------|---------------------------|
| <ul> <li>近似曲線のオプション</li> <li>線の色</li> <li>線のスタイル</li> <li>影</li> <li>光彩とぼかし</li> </ul> | 近似または回帰の種類         ・         ・         ・         ・         ・         ・         ・         ・         ・         ・         ・         ・         ・         ・         ・         ・         ・         ・         ・         ・         ・         ・         ・         ・         ・         ・         ・         ・         ・         ・         ・         ・         ・         ・         ・         ・         ・         ・         ・         ・         ・         ・         ・         ・         ・         ・         ・         ・         ・         ・         ・         ・         ・         ・         ・ <t< th=""><th>□「多項式近似」を選び、<br/>「時数」を2にする</th></t<> | □「多項式近似」を選び、<br>「時数」を2にする |
|                                                                                        | <ul> <li>● 自動(A): 多項式 (焼き戻し組織の硬さ [Hv])</li> <li>● 指定(C):</li> <li>予測</li> <li>前方補外(E): 0.0</li> <li>区間</li> <li>後方補外(B): 0.0</li> <li>区間</li> <li>切片(S) = 0.0</li> <li>図目</li> <li>切片(S) = 0.0</li> <li>図目</li> <li>切片(S) = 0.0</li> <li>図目</li> <li>切片(S) = 0.0</li> <li>図目</li> <li>週にる</li> </ul>                                                                                                    | □「グラフに数式を<br>表示する」を選ぶ     |

![](_page_29_Figure_0.jpeg)

![](_page_30_Picture_0.jpeg)

### 「実験データ処理に使う Excel 2007活用法」

![](_page_30_Picture_2.jpeg)

### 「すぐわかるEXCELによる 実験データの解析」

![](_page_30_Picture_4.jpeg)

## ※両方とも総合図書館在庫。検索はOPACで!